## GUÍA DE USO DE LA APLICACIÓN bitPAYT PARA LA APERTURA DEL CONTENEDOR DE RESIDUOS ORGÁNICOS

Descarga la aplicación bitPAYT, disponible para iOS y Android y activa el bluetooth de tu móvil.

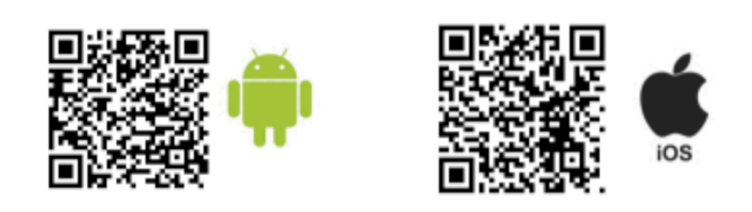

Selecciona el municipio 'Zaragoza'.

**Date de alta** como usuario introduciendo una dirección de correo electrónico y la contraseña que desees. Cuando lo hagas, llegará a tu bandeja de correo un mensaje para validar la cuenta de correo electrónico para completar la verificación.

| ← SELECCIONAR MUNICIPIO           | Medio Ambiente | Saragoza            | ÷        | DATOS DE USUARIO                                                                               |
|-----------------------------------|----------------|---------------------|----------|------------------------------------------------------------------------------------------------|
| Q Escriba el nombre del municipio |                | Zaragoza +          | Email*   |                                                                                                |
|                                   |                | limpia              | Contras  | eña*                                                                                           |
|                                   |                | 008                 | Verifica | r contraseña*                                                                                  |
|                                   |                |                     | - 6      |                                                                                                |
|                                   | Email*         |                     |          |                                                                                                |
|                                   | Contraseña*    |                     |          |                                                                                                |
|                                   | GTI CO         | NTRAR               | Ž        |                                                                                                |
|                                   | He olvidad     | o mi contraseña 💦 🔗 | F        |                                                                                                |
|                                   | ¿NO TIENES C   | JENTA? ÚNETE AHORA  |          |                                                                                                |
|                                   | • • •          | B 63 8              |          | e leído y acepto las <u>Condiciones de uso</u> y la<br><u>lítica de privacidad</u> de bitPAYT. |
|                                   |                | bit <b>PAYT</b>     | [        |                                                                                                |
| MOBA                              | Zai            | agoza ~             |          | REGISTRAR                                                                                      |

Cuando estés junto al contenedor, abre la aplicación y pulsa la **opción "Abrir contenedor"** para que tu móvil lo detecte. Recuerda tener activado el bluetooth.

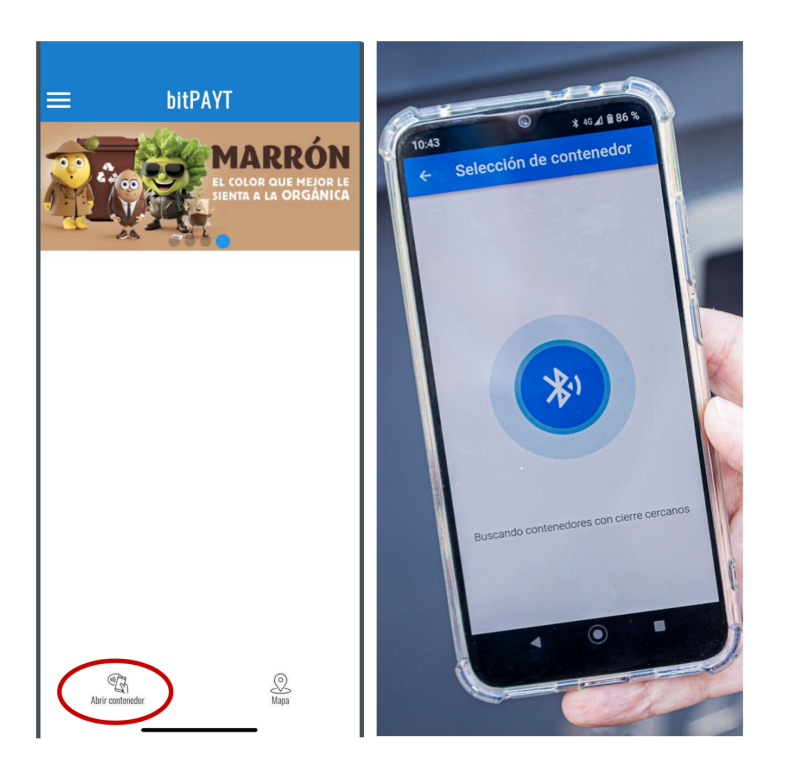

**Selecciona el contenedor** que te aparezca y automáticamente se desbloqueará la tapa para que puedas abrirlo y depositar los residuos orgánicos.

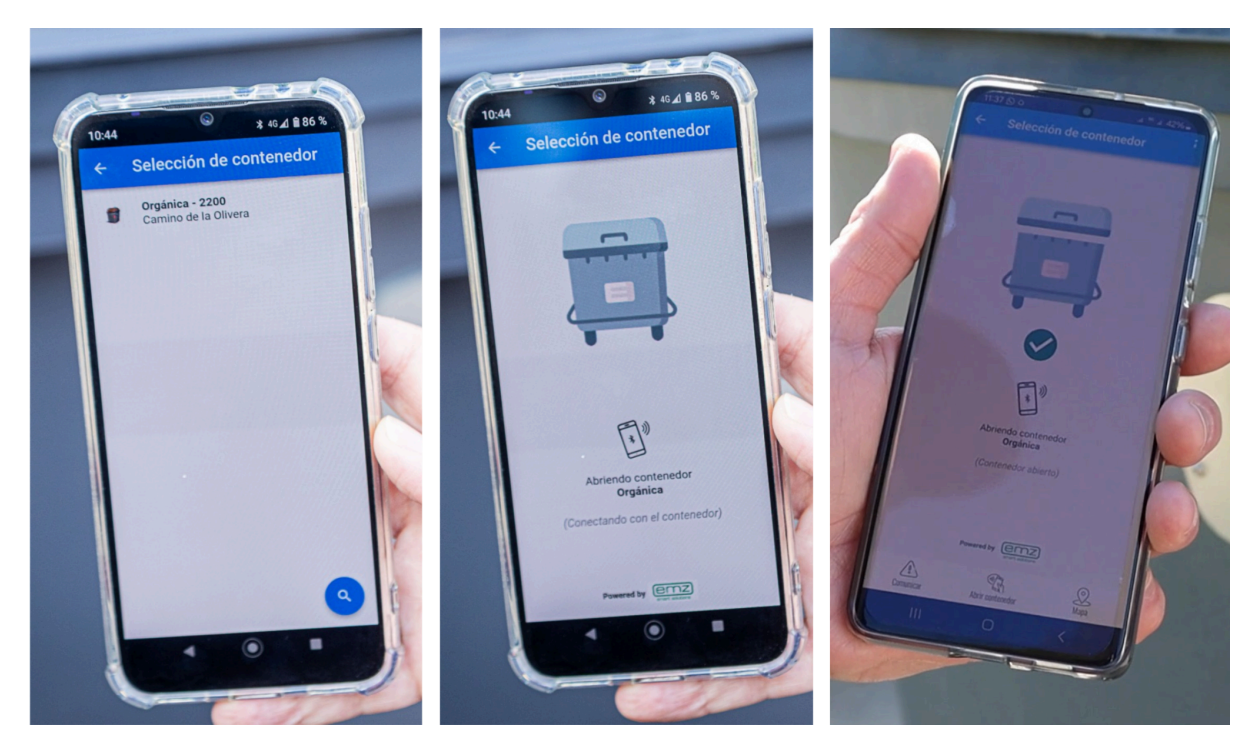